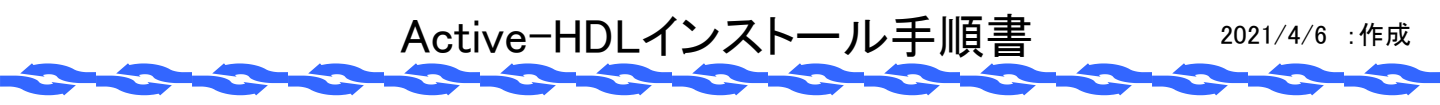

- ・この資料は、アルデック社のHDLシミュレータ Active-HDLを入手し、インストールするための手順書です。 ・シミュレータを利用可能な状態にするためには、以下の段階を踏みます。
  - 1) ツールの入手(ダウンロード)
    - 2) PCへのインストール
    - 3) ライセンスの入手と設定
    - 4) 動作確認
- ・ツールのダウンロードには、ユーザーアカウントが必要です。
   アカウントをお持ちでなければユーザー登録を行います。登録にはユーザーの情報とメールアドレス
   (ユーザーID)とパスワードが必要になりますので、登録するアドレスなどを事前に決めておいてください。

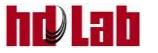

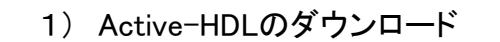

・ツールベンダーのアルデック・ジャパン社(https://www.aldec.com/jp)のWebサイトからダウンロードします。
 以下のWebサイトの画面は、2021年4月の時点のものです。Webサイトは予告なくデザインが変更される
 ことがあります。

ダウンロード

|                                                               |                                               |                                                    | ダウンロードを<br>クリック           |
|---------------------------------------------------------------|-----------------------------------------------|----------------------------------------------------|---------------------------|
| E DESIGN VERIFICATION COMPANY                                 | ソリューション 製品情報                                  | English <u>サイン・イン</u>   登録 aldec<br>イベント 会社案内 BLOG | .com を検索 り<br>サポート ダウンロード |
| ACTIVE-HDL 12                                                 | <u>2.0</u>                                    |                                                    |                           |
| Powerful FPGA Desi<br>and Simulation IDE<br>Support & OSVVM E | gn Creation<br>Adds VHDL-2019<br>Inhancements |                                                    |                           |
| ••••                                                          | <u>learn more</u>                             |                                                    |                           |
| ニュースルーム                                                       | A Proven EDA Solutions Provide                | er makes all the difference.                       | リンク                       |
| 航空システム設計保証:アル                                                 | アルデックは、最新の言語標準をサポートす                          | る先進の検証手法を提供して、                                     | 製品アップデート                  |
| テックはALINT-PROのDO-<br>254プラグインに60以上の新                          | お各様か、進化を続ける技術を活用しなから                          | 発展することをお約束します。                                     | オンライン・サポート                |
| しいHDLルールを追加 3月 04                                             |                                               |                                                    | - デモンストレーション              |
| 強力なFPGAデザイン作成と<br>シミュレーション IDEに                               | シミュレーションおよびデバッグ                               | プラットフォーム                                           | ビデオ                       |
| VHDL-2019サポートと                                                | プロジェクト・マネンジメント/統合環境                           | HES Proto-AXIインターコネクト                              | 評価ライセンス                   |
| OSVVMの機能強化を追加 1<br>月 20                                       | U                                             | ニング                                                | リソースの検索                   |

- ・アカウントを持ってなければ、初めにユーザー登録を行ってください。
- ・その後、サイン・インしてダウンロード操作に入ります。

| DESIGN VERIFICATION COMPANY | ソリューション          | 製品情報     | イベント     | 会社案内     | BLOG   | サポート     | ダウンロード   |
|-----------------------------|------------------|----------|----------|----------|--------|----------|----------|
| マーム > ダウンロード                |                  |          |          |          |        |          | 🛨 Share  |
| Velcome                     |                  |          |          |          |        |          |          |
| 製品のビルド、ウェブセミナーの録画           | などの利用可能なアルデックのティ | クニカル・リソー | スを表示するには | ま、カスタマーポ | ータルへのサ | イン・インをお願 | 飢いいたします。 |
| クカウントをお持ちで無い場合は、以下          | 「の登録ボタンをクリックしてくだ | さい。      |          |          |        |          |          |
|                             |                  |          | # 12 12  |          |        |          |          |
|                             | 登録               |          | ジョン・コン   |          |        |          |          |

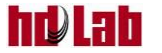

・サインイン後の画面

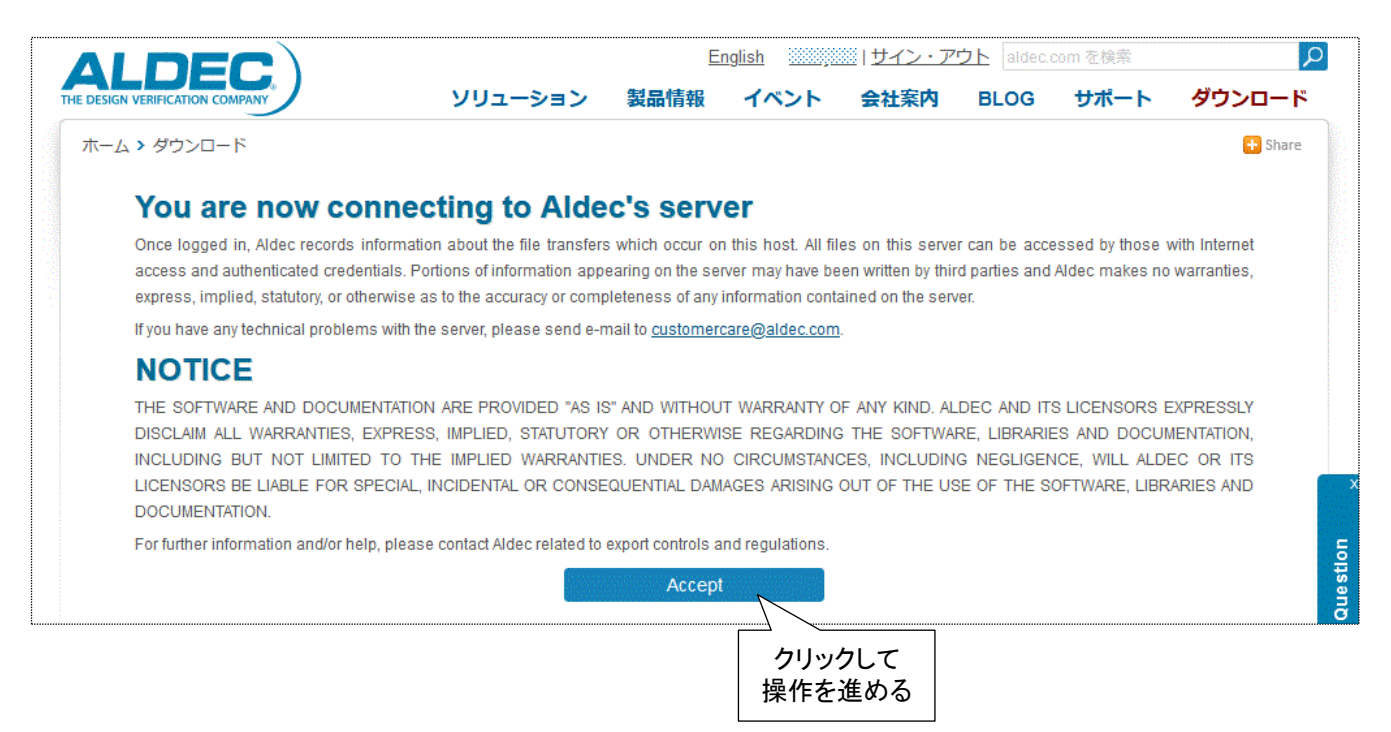

ダウンロード

・ダウンロードする製品を選びます。

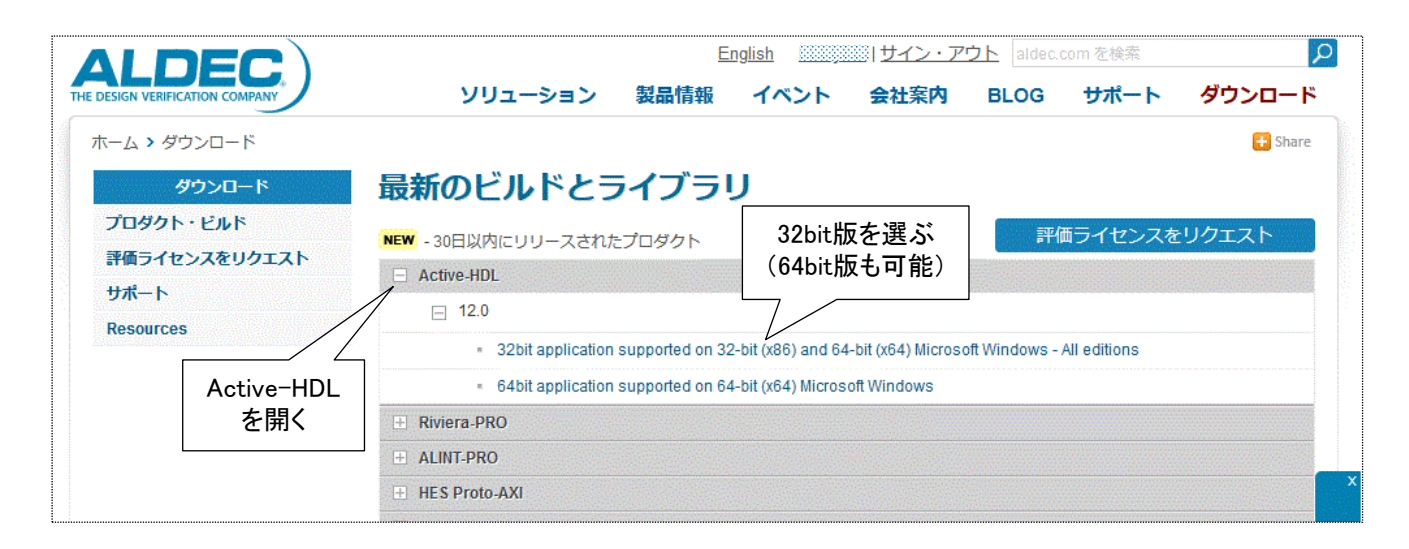

・大規模なデザインを扱わないときは、メモリー消費量が少なくかつ高速に動くので32bit版の選択を お勧めします。もちろん64bit版をダウンロードして頂いても支障はありません。

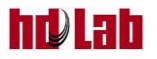

・ダウンロードすべきファイルが表示されるので、すべてダウンロードしてください。 ダウンロードは、1ファイルずつ行います。

|                                                 | Englis                                                                                                    | <u>sh</u> 」リナイ               | ン・アウト alde | ec.com を検索   |               |
|-------------------------------------------------|----------------------------------------------------------------------------------------------------|------------------------------|------------|--------------|---------------|
| E DESIGN VERIFICATION COMPANY                   | ソリューション 製品情報 ・                                                                                                    | イベント 会社                      | 案内 BLOG    | サポート         | ダウンロード        |
| ホーム > ダウンロード                                    |                                                                                                    |                              |            |              | 🔒 Share       |
| ダウンロード                                          | 最新のビルドとライブラリ                                                                                                    |                              |            |              |               |
| プロダクト・ビルド<br>評価ライセンスをリクエスト<br>サポート<br>Resources | Active-HDL 12.0 (32bit application<br>bit (x86) and 64-bit (x64) Microsoft<br>editions)<br>Release Date: 2021/01/19<br>Back | supported on<br>Windows - Al | 32- 📕      | 平価ライセンスを     | <b>ミリクエスト</b> |
|                                                 | MAIN INSTALLATION                                                                                                    |                              | UPDATED    | SIZE (BYTES) |               |
|                                                 | Active-HDL 12.0.118.7745 x32 main setup.exe                                                                                 | MD5                          | 2021/01/19 | 560,173,560  | Download      |
|                                                 | README.txt                                                                                                    | MD5                          | 2021/01/22 | 380          | Download      |
|                                                 | UPDATE                                                                                                    |                              |            |              |               |
|                                                 | Active-HDL 12.0.118.7745 x32 acad setup.exe                                                                                 | MD5                          | 2021/01/19 | 58,833,240   | Download      |
|                                                 | RELEASE NOTES                                                                                                    |                              |            |              |               |
|                                                 | Active-HDL 12 Release Notes.pdf                                                                                             | MD5                          | 2021/02/15 | 144,730      | Download      |
|                                                 |                                                                                                    |                              |            |              |               |
|                                                 |                                                                                                    |                              |            |              |               |
|                                                 | III MICROSEMI LIBRARIES                                                                                                    |                              |            |              |               |

ダウンロード

・すべてダウンロード出来たら、ダウンロード作業は終了です。 このWebページは閉じて頂いて結構です。

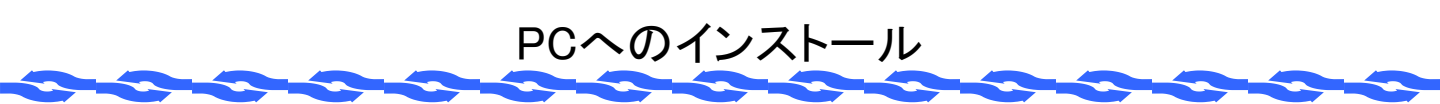

## 2) PCへのインストール

・ダウンロードしたファイル(Active-HDL\_12.0.118.7745\_x32\_main\_setup.exe)をダブルクリックすると、 インストーラーが働き、インストールが始まります。

## インストーラーの初期画面

| Aldec Active-HDL 12 32-bit Setup |                                                                                                    | ×      |
|----------------------------------|----------------------------------------------------------------------------------------------------|--------|
|                                  |                                                                                                    |        |
| ALDEC                            | Welcome to the Active-HDL Installation Wizard<br>The Installation Wizard will install Active-HDL 12 32-bit on your computer.<br>To continue, click Next. |        |
| InstallShield                    | < Back                                                                                                    | Cancel |
|                                  | クリックして<br>次へ進める                                                                                                    |        |

- ・各ページで聞かれる選択項目は、デフォルト(変更なし)のままで進めてください。
- ・ユーザー名(User name)と会社名(Company name)は、任意な名称を入れてください。

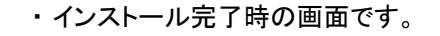

| Aldec Active-HDL 12 32-bit Setup |                                                                                                    |  |  |  |  |  |  |
|----------------------------------|----------------------------------------------------------------------------------------------------|--|--|--|--|--|--|
|                                  |                                                                                                    |  |  |  |  |  |  |
|                                  | InstallShield Wizard Complete<br>The InstallShield Wizard has successfully installed Active-HDL 12. Click Finish to exit the wizard. |  |  |  |  |  |  |
|                                  | Read the Release Notes Add the Active-HDL installation directory to the PATH environment variable                                    |  |  |  |  |  |  |
|                                  |                                                                                                    |  |  |  |  |  |  |
|                                  |                                                                                                    |  |  |  |  |  |  |
| InstallShield                    | < Back Finish Cancel                                                                                                    |  |  |  |  |  |  |

PCへのインストール

・[Finish]をクリックすれば、インストールは終了します。

- 3) ライセンスの入手と設定
- ●ライセンスの入手
- Active-HDLは使用にあたってライセンスが必要です。
   ライセンスはエッチ・ディー・ラボ社を経由して入手します。
- ・ライセンスを発行するためには、ツールを利用する予定のPCのホスト名とMACアドレスが必要です。 これらは以下の方法で知ることが出来ます。

Windowsのスタートメニューから、コマンドプロンプトを起動します。

・コマンドプロンプト内で、次のコマンドをタイプします。
 (入力する文字に大文字小文字の区別はありません)

ipconfig /all

大量の情報が出力されますが、「Windows IP 構成」の項目に「ホスト名」は表示されています。 「イーサネット アダプター 」の項目の、「物理アドレス・・・・ 」の欄に出力されている、12桁の 16進数情報がMACアドレスです。

- 例)物理アドレス.... AB-31-4F-B9-74-9A
- ・この「ホスト名」と「MACアドレス」をの情報をエッチ・ディー・ラボ社へ送ってください。

●ライセンスの設定

- エッチ・ディー・ラボ社を経由入手したライセンスファイル(license.dat)は、
   C:¥<インストールディレクトリ>¥Dat にそのまま置いてください。
  - 例) C:¥Aldec¥Active-HDL-12¥Dat¥license.dat

環境変数を設定します。

スタートメニューから、[設定]>[詳細情報]>[システムの詳細設定]を選ぶと、システムのプロパティが開かれます。ここで[環境変数]をクリックします。 ユーザーの環境変数で[新規]をクリックし、

- 変数名: ALDEC\_LICENSE\_FILE
- 変数值: C:¥Aldec¥Active-HDL-12¥Dat¥license.dat
  - 注) 変数値はライセンスファイルを置いた場所で、インストールディレクトリにより異なります。

を入力して [OK] をクリックします。

システムのプロパティのウインドウも、[OK] をクリックして終了します。

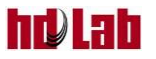

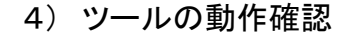

・インストールが完了すると、ディスクトップのActive-HDLのアイコンが置かれます。 このアイコン(例えば Alex Attended) >をダブルクリックします。

次のウインドウが表示されれば、インストールおよびライセンス設定は成功です。 メニューから [File] > [Exit]を選び、終了させてください。

| Δ            | (works       | pace not        | loaded)      | - Active-HDL       | . 12 (64-bi    | t)         |               |        |                 | _ |     | ×  |
|--------------|--------------|-----------------|--------------|--------------------|----------------|------------|---------------|--------|-----------------|---|-----|----|
| <u>F</u> ile | <u>E</u> dit | Sea <u>r</u> ch | <u>V</u> iew | W <u>o</u> rkspace | <u>D</u> esign | Simulation | <u>T</u> ools | Window | <u>H</u> elp    |   |     | 50 |
| 1            | 5 🕶 🧀        | 86              | ti 🏦         | 맘 🖻 🕞              | Do 📑 🛛         | 🛒 👓 🎯      | <b>6</b> . U  | 憲 🚣 💡  | E 🖪 💿 🖉 🗞 🗟 🗞 🕐 |   | ▶ » |    |
|              |              |                 |              |                    |                |            |               |        |                 |   |     |    |
|              |              |                 |              |                    |                |            |               |        |                 |   |     |    |
|              |              |                 |              |                    |                |            |               |        |                 |   |     |    |
|              |              |                 |              |                    |                |            |               |        |                 |   |     |    |
|              |              |                 |              |                    |                |            |               |        |                 |   |     |    |
|              |              |                 |              |                    |                |            |               |        |                 |   |     |    |
|              |              |                 |              |                    |                |            |               |        |                 |   |     |    |
|              |              |                 |              |                    |                |            |               |        |                 |   |     |    |
|              |              |                 |              |                    |                |            |               |        |                 |   |     |    |
|              |              |                 |              |                    |                |            |               |        |                 |   |     |    |
|              |              |                 |              |                    |                |            |               |        |                 |   |     |    |
|              |              |                 |              |                    |                |            |               |        |                 |   |     |    |
|              | l-           |                 |              |                    |                |            |               |        |                 |   |     |    |
|              | onsole       |                 |              |                    |                |            |               |        |                 | - |     |    |
|              | Console      | Γ               |              |                    |                |            |               |        |                 |   |     |    |
|              |              |                 |              |                    |                |            |               |        |                 |   | 11  | NS |

動作確認

・次のウインドウが表示されれば、ライセンス設定に不具合があります。
 ライセンスが期限切れ、または設定が不十分なので、設定位置や環境変数などを確認してください。

| Active-HDL 12 License |                                                                                                    |                                                                                                    |  |  |  |  |
|-----------------------|----------------------------------------------------------------------------------------------------|----------------------------------------------------------------------------------------------------|--|--|--|--|
|                       | (FLEXIm error = -5)<br>Please run the License Information o<br>environment setting<br>For ordering information | No such feature exists.<br>of the Help menu to verify Aldec license<br>is or define new license.<br>n contact sales@aldec.com. |  |  |  |  |
|                       | Close                                                                                                    | Run license information                                                                                                    |  |  |  |  |

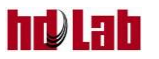